## Insérer une ligne dans un tableau - Excel

Comment insérer dans un tableau sur Excel 2016

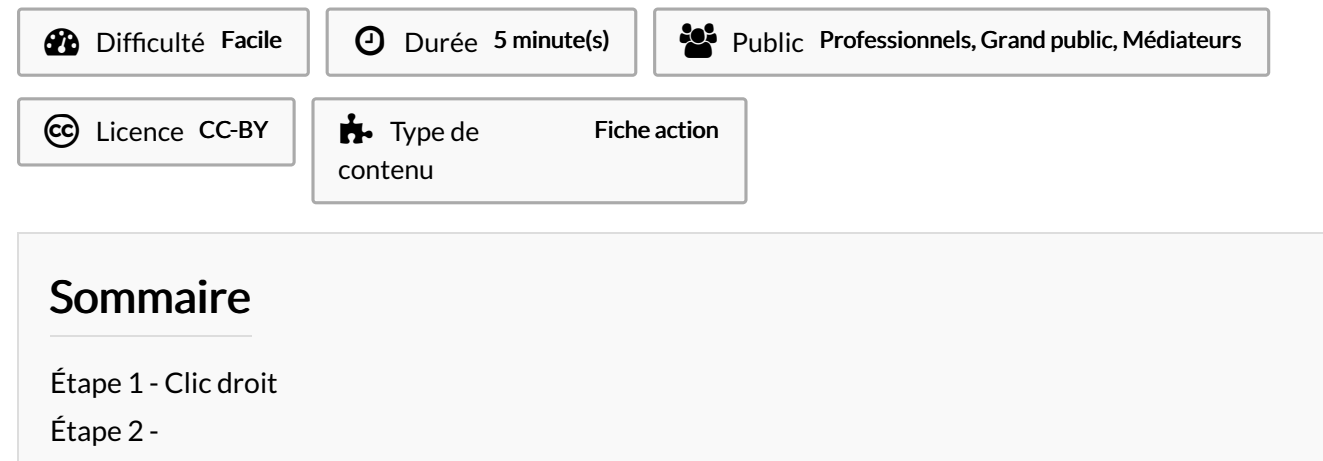

Commentaires

## Étape 1 - Clic droit

- 1. Faire un clique droit sur une cellule de votre tableau
- 2. Placez votre souris sur Insérer
- 3. Cliquez sur Ligne de tableau en haut

Vous pouvez seulement insérer une ligne au dessus de la cellule.

| L           | M       | M                                       |              | N           |                          |            |
|-------------|---------|-----------------------------------------|--------------|-------------|--------------------------|------------|
|             | *       | Couper                                  |              |             |                          |            |
|             |         | Copier                                  |              |             |                          |            |
|             | G       | Options de collage :                    |              |             |                          |            |
|             |         |                                         |              |             | 3                        |            |
|             |         | Collage spécial                         |              |             | - I                      |            |
|             | ø       | Recherche intelligente                  |              |             |                          |            |
| <b>a</b>    | ß       | Actualiser                              |              |             |                          |            |
| 2>          |         | Insérer                                 | ×            | Eolor       | nnes de tableau à gauche |            |
|             |         | Supprimer                               | <sup>+</sup> | Eigne       | s de tableau en haut     |            |
|             |         | Sélectionner                            | ŀ            |             |                          |            |
|             | 6       | Effacer le contenu                      |              |             |                          |            |
|             | <u></u> | Analyse rapide                          |              | <u>vu _</u> | Coût réel                |            |
|             |         | _iner                                   | ľ.           |             |                          | *          |
| Lover       |         | Table                                   | ÷.           |             |                          |            |
| Loyci       | to      | Insérer un commentaire                  |              |             |                          |            |
| Flectricité |         | Format de cellule                       |              |             |                          |            |
| Licethere   |         | -<br>Liste dér <u>o</u> ulante de choix |              |             |                          |            |
| Essence     | ⊕       | Lien hypertexte                         |              |             |                          |            |
|             | Cali    |                                         |              | 0/ 000      | 1                        |            |
| Alimentat   | G       |                                         | 58           | -% ·**      |                          |            |
| Loisirs     |         |                                         |              |             |                          |            |
| LUISIIS     |         |                                         |              |             |                          | - <b>1</b> |
|             |         |                                         |              |             |                          |            |
|             |         |                                         |              |             |                          |            |
|             |         |                                         |              |             |                          |            |

## Étape 2 -

Une nouvelle ligne est présente dans le tableau

|              | Coût prévu 🗖 | Coût réel 🖉 |  |
|--------------|--------------|-------------|--|
| Loyer        |              |             |  |
| Electricité  |              |             |  |
|              |              |             |  |
| Essence      |              |             |  |
| Alimentation |              |             |  |
| Loisirs      |              |             |  |
|              |              |             |  |